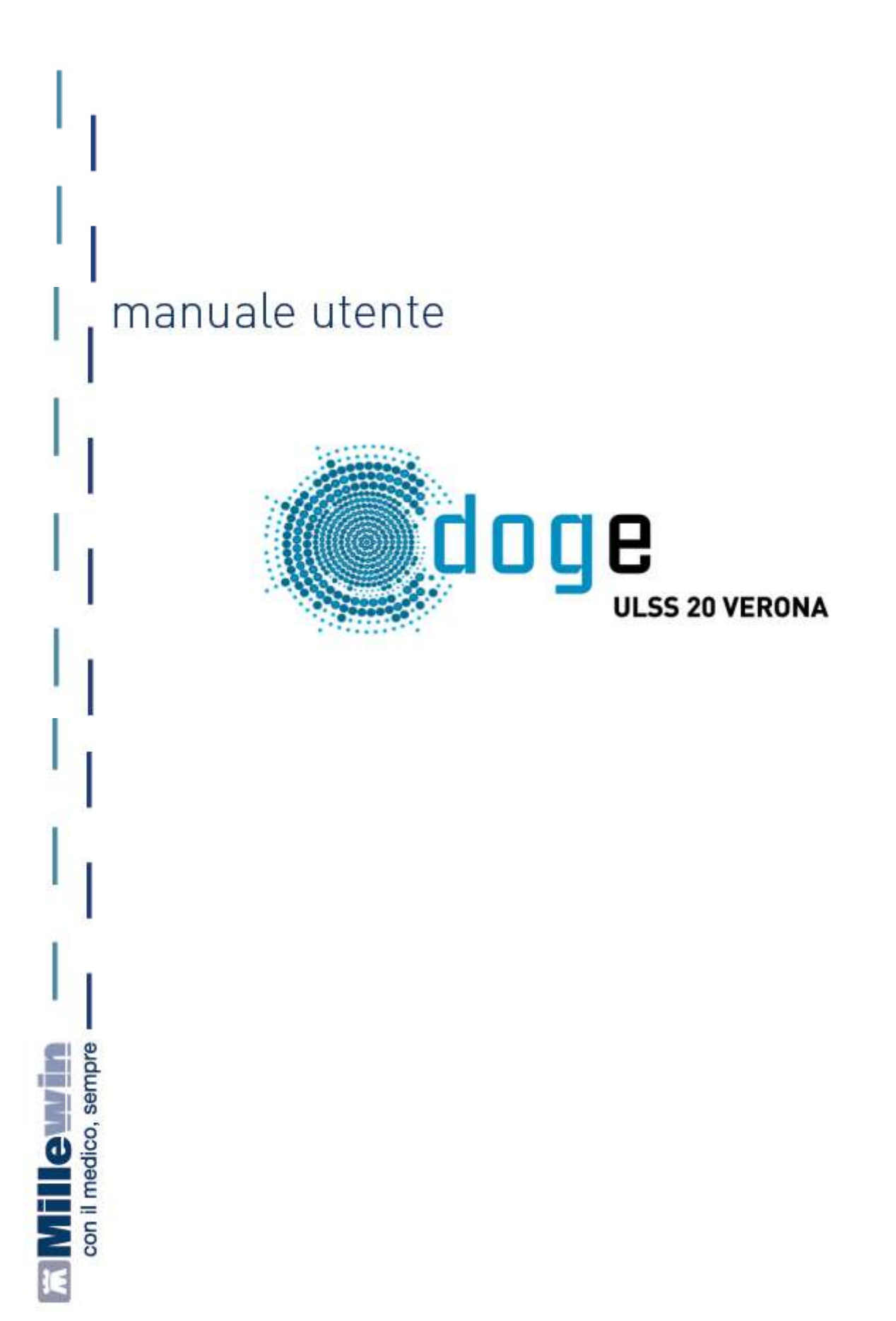

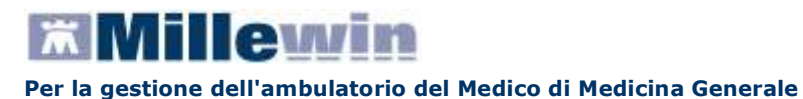

# SOMMARIO

| INSERIMENTO LICENZA ADD ON PER L'ATTIVAZIONE DEL PROGETTO                                                                               | 2           |
|----------------------------------------------------------------------------------------------------|-------------|
| ISTRUZIONE PER L'UTILIZZO DEI SERVIZI                                                                                                   | 4           |
| COLLEGAMENTO DELLA VPN                                                                                                    | 4           |
| ACCESSO AI SERVIZI DI INTEGRAZIONE DOGE                                                                                                 | 4           |
| A – BARRA DEI SERVIZI AGGIUNTIVI E DEGLI STRUMENTI<br>SCARICO LOTTI NRE (numero di ricetta elettronica)<br>IMPOSTAZIONE CREDENZIALI MEF | 5<br>5<br>7 |
| B - INFORMAZIONI GENERALI                                                                                                    | 7           |
| C – SERVIZI SU ASSISTITO SINGOLO                                                                                                    | 8           |
| D – SERVIZI SULL' INTERO ARCHIVIO                                                                                                    | 8           |

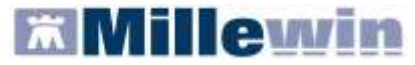

## **INSERIMENTO LICENZA ADD ON PER L'ATTIVAZIONE DEL PROGETTO**

Per abilitare il Progetto DOGE e permetterne l'integrazione con Millewin, è necessario attivare la licenza, seguendo le istruzioni di seguito indicate:

Aprire Gestore Progetti XDE da Start\Programmi\Millewin\Utility\

|              |     | Catalogo di Windows<br>Windows Update<br>Impostazioni accesso ai programmi<br>Apri documento Office<br>Nuovo documento Office |   |       |                                    |   |           |    |                           |
|--------------|-----|----------------------------------------------------------------------------------------------------|---|-------|------------------------------------|---|-----------|----|---------------------------|
|              | 1   | Programmi                                                                                                    |   |       |                                    |   |           |    |                           |
|              | 3   | Dati recenti                                                                                                    | • | The ' |                                    |   |           |    |                           |
| Inal         | 1   | Impostazioni                                                                                                    |   |       | Accessori<br>Esecuzione automatica | : |           |    |                           |
| <b>BSSID</b> | P   | Cerca                                                                                                    |   | 8     | Hileum                             |   | utility . | 1  | Gestore Progetti XDE      |
| Profe        | 0   | Guida in línea e supporto tecnico                                                                                             | 1 |       | 5255                               | ' | 8         | 12 | Log GestoreBrivioXDE<br>8 |
| dX           | 0   | Esegui                                                                                                    |   |       |                                    |   |           |    |                           |
| awopu        | P   | Disconnetti vsamminiatesi                                                                                                    |   |       |                                    |   |           |    |                           |
| Ň            | 0   | Spegni computer                                                                                                    |   |       |                                    |   |           |    |                           |
| 1            | sta | irt                                                                                                    |   |       |                                    |   |           |    |                           |

 Comparirà la finestra sotto riportata, nella quale inserire "Nome Utente" e "Password" utilizzati per l'accesso al programma Millewin:

| Bestore P    | rogetti X | DE Ver. 2. | 6 - Login 🛛 🔀 |  |  |
|--------------|-----------|------------|---------------|--|--|
| Inserire N   | lome Ute  | nte e Pass | word Millewin |  |  |
| Nome Utente: | veronica  |            |               |  |  |
| Password:    | Password: |            |               |  |  |
|              |           | OF         | Annulla       |  |  |
|              |           | Ūκ         |               |  |  |

Dopo l'autenticazione si visualizzerà la seguente maschera:

| Decorpore |  |
|-----------|--|
|           |  |
|           |  |
| 1         |  |

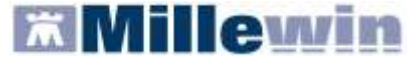

Cliccare su "Inserisci Licenza" => comparirà la seguente schermata:

| 🔑 Gestore Progetti XDE Ver.      | 2.6 - Codice di a | attivazione 🛛 👂     |
|----------------------------------|-------------------|---------------------|
| Digita il codice di attivazione: | -                 |                     |
|                                  | Ann               | ulla <u>Applica</u> |

Fare clic sull'icona cerchiata in rosso nella figura in alto

| Gestore Progetti XDE                |               |
|-------------------------------------|---------------|
| Incolla o digita il codice licenza: | OK<br>Annulla |
| A2831X8X743BCB                      |               |
|                                     |               |

Inserire il proprio Codice di Attivazione Add-on, composto da 14 caratteri e premere "OK"

| 🔑 Gestore Progetti XDE Ver.      | 2.6 - Coo | dice di attiva  | zione | × |
|----------------------------------|-----------|-----------------|-------|---|
| Digita il codice di attivazione: | A283      | <b>-</b> 1X8X7  | 43ВСВ | æ |
|                                  |           | <u>A</u> nnulla |       |   |

Fare clic sul tasto "Applica" => comparirà la seguente videata di conferma, cliccare su "OK":

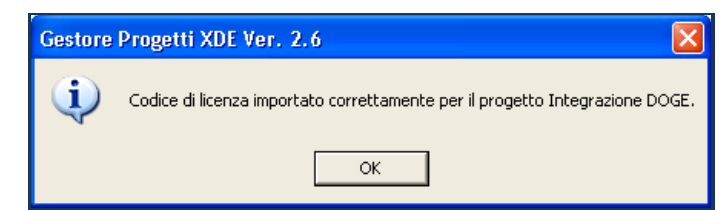

Nella videata iniziale di Gestore Progetti XDE, comparirà il nome del progetto abilitato e la data di scadenza:

| 🔑 Gestore Progetti XDE Ver. 2.7.2                                   |                |
|---------------------------------------------------------------------|----------------|
| 🛛 🔔 Elenco Progetti Abilitati 🛛 ——————————————————————————————————— |                |
| Nome/Descrizione                                                    | Stato/Scadenza |
| Integrazione DOGE Solinfo                                           | 31/01/2013     |
|                                                                     |                |

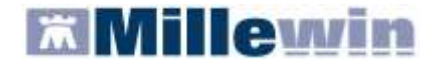

#### ISTRUZIONE PER L'UTILIZZO DEI SERVIZI

L'utilizzo dei servizi offerti dall'Integrazione DOGE per la ULSS 20 di Verona è strettamente legato al collegamento della VPN.

#### COLLEGAMENTO DELLA VPN

Per accedere ai servizi di integrazione DOGE è necessario avviare la VPN aziendale fornendo le credenziali di accesso fornite dalla Azienda ULSS 20 di Verona.

**ATTENZIONE!** La procedura non è automatica, ma richiede l'intervento manuale dell'utente.

#### CREDENZIALI DI ACCESSO INDISPENSABILI PER L'UTILIZZO DELL'INTEGRAZIONE DOGE

- Credenziali di accesso alla VPN per l'utilizzo dei servizi DOGE forniti dalla ULSS
- Credenziali di accesso al sistema TS per i servizi MEF

#### ACCESSO AI SERVIZI DI INTEGRAZIONE DOGE

Per accedere al menu dell'Integrazione DOGE, è necessario aprire il programma Millewin e seguire le seguenti istruzioni:

Selezionare la voce Integrazione DOGE Solinfo dal menu Scambio dati di Millewin

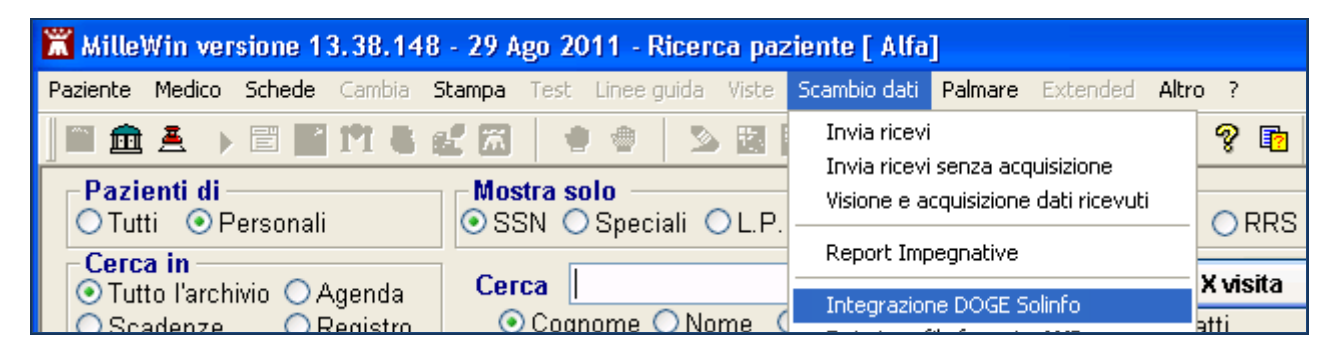

Si aprirà la seguente schermata:

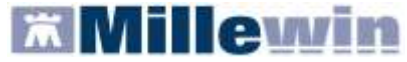

## **Integrazione DOGE**

#### Per la gestione dell'ambulatorio del Medico di Medicina Generale

|   | Integrazione Millewin - DOGE_SOLINFO   Servizi aggiunt B Strumenti                                                                                                    |
|---|----------------------------------------------------------------------------------------------------|
| ₿ | Medico selezionato (1)   Assistito selezionato (2)   Informazioni generali (3)     Medico per connessione alla ASL<br>(utente corrente o suo associato)   Nominativo : Giulio Fantechi<br>Codice fiscale : FNTGLI64C29D612Z<br>Medico titolare : Sergio Naldoni   Cambia<br>assistito   15.0.54.0<br>Versione catalogo:<br>catalogo Millewin |
| © | SERVIZI SU ASSISTITO:   GIULIO FANTECHI     Ricezione anagrafica   Ricerca dati su assistito corrente   Image: Servizione privacy     Registrazione privacy   Imposta   Lista referti presenti sul server ASL     Imposta   Elenca   Imposta                                                                                                 |
| D | SERVIZI SU INTERO ARCHIVIO DI SERGIO NALDONI (7)<br>SERVIZI DI RICEZIONE DATI DALLA ASL (INTERO ARCHIVIO)<br>ONuovi dati<br>Nuovi dati (già scaricati)<br>Allineamento anagrafiche (gg-mm-aaaa)<br>Ricevi automaticamente i nuovi<br>(gg-mm-aaaa)<br>Chiudi                                                                                  |

Consultando l'immagine sopra riportata, è possibile notare che l'interfaccia grafica di DOGE è suddivisa in quattro sezioni:

- A Barra dei servizi aggiuntivi e degli strumenti
- B Informazioni generali
- **C** Servizi su assistito singolo
- D Servizi sull'intero archivio

#### A – BARRA DEI SERVIZI AGGIUNTIVI E DEGLI STRUMENTI

8 Servizi aggiuntivi: questa sezione consente di effettuare lo scarico dei lotti NRE.

#### SCARICO LOTTI NRE (numero di ricetta elettronica)

#### ATTENZIONE

Prima di procedere con lo scarico dei lotti, è necessario impostare le credenziali fornite dal MEF (nel caso in cui si utilizzi anche il prodotto MilleACN per i soli servizi INPS le credenziali di accesso potrebbero non essere richieste). Una volta inserite, quest'ultime verranno memorizzate e rese disponibili per i prossimi collegamenti.

| Credenziali MEF | <sup>r</sup> per scarico lotti NRE |
|-----------------|------------------------------------|
| Username        | MILLE_VMN                          |
| Password        | *****                              |

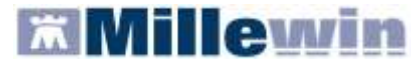

Per l'inserimento o la modifica delle credenziali procedere come indicato nel paragrafo successivo IMPOSTAZIONE CREDENZIALI MEF.

Per inviare al MEF le prescrizioni effettuate da Millewin, è necessario eseguire lo scarico dei lotti (*rif. blocchetto di ricette virtuale*).

Si precisa che, ogni lotto è composto da un determinato numero di ricette indicato con la voce NRE (numero di ricetta elettronica).

**Ogni ricetta inviata alla stampante riporterà automaticamente**, sotto il campo indirizzo e alla destra del campo codice fiscale del paziente, **il valore NRE e** contemporaneamente **sarà inviata al MEF**.

**IMPORTANTE** In caso di mancata connessione ad internet le prescrizioni vengono salvate in locale ed inviate automaticamente al ripristino della connettività.

Per effettuare lo scarico dei lotti seguire la procedura sotto indicata:

Da Millewin => Scambio Dati => Integrazione DOGE\_SOLINFO => Servizi Aggiuntivi fare clic su Scarico lotti NRE

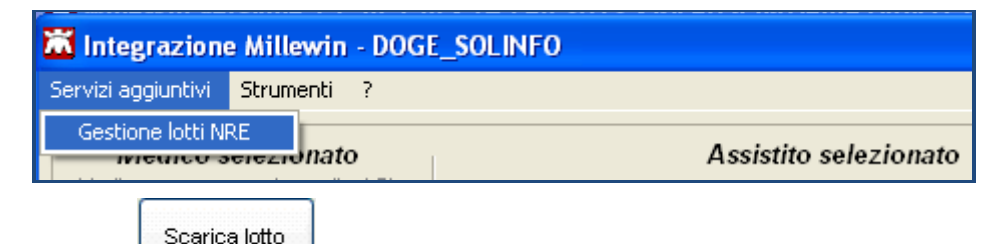

Cliccando sul tasto
il Medico visualizzerà la seguente schermata:

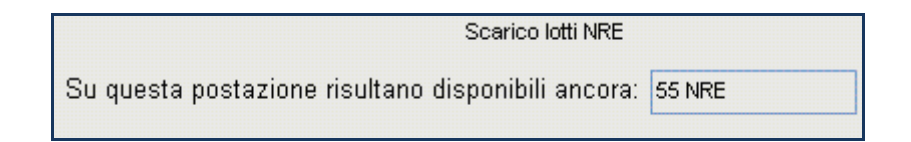

dove la prima volta il numero visualizzato sarà 0

- Scarica lotto
- Cliccando, nuovamente, su verrà scaricato un nuovo lotto di NRE che si aggiunge al numero delle ricette già disponibili:

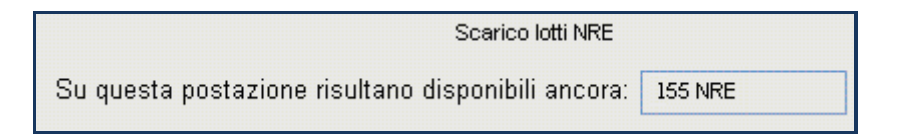

Nella finestra per lo scarico dei lotti è possibile visualizzare il numero di NRE ancora disponibili ma non ancora utilizzati.

Nel caso riportato in figura, restano a disposizione ancora 155 NRE.

L'opzione che segue consente lo scarico automatico di un nuovo lotto quando rimangono a disposizione meno di 200 NRE:

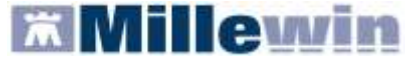

🗹 Scarica automaticamente un nuovo lotto quando restano meno di 200 NRE

**9** Strumenti: questa sezione consente di inserire e salvare le credenziali fornite dal MEF.

| 🛣 Integrazione Millewin - DO                                                                                     | GE_SOLINFO                                                                                         |                                                                                                    |                     |                                                                  |
|----------------------------------------------------------------------------------------------------|----------------------------------------------------------------------------------------------------|----------------------------------------------------------------------------------------------------|---------------------|------------------------------------------------------------------|
| Servizi aggiuntivi Strumenti ?                                                                                   |                                                                                                    |                                                                                                    |                     |                                                                  |
| Medico serezioniato<br>Medico per connessione alla AS_<br>(utente corrente o suo associato)<br>Sergio Ilaldoni ♥ | Imposta credenziali SOGEI<br>Configura proxy<br>ATTENZIONE: n<br>Per utilizzare le f<br>necessario | ssistito selezionato<br>essun assistito selezionato<br>unzionalità dell'integrazione è<br>o scegliere un assistito. | Scegli<br>assistito | Informazioni generali<br>Versione integrazione:<br>15.0.68.0<br> |

#### **IMPOSTAZIONE CREDENZIALI MEF**

Le credenziali di accesso per l'utilizzo dei servizi MEF sono fornite dagli Enti Istituzionali preposti ed hanno una validità di 90 giorni trascorsi i quali devono essere rinnovate mediante l'accesso al sito www.sistemats.it.

La nuova password rinnovata sul portale TS (<u>www.sistemats.it</u>) deve essere successivamente memorizzata in Millewin procedere da:

Scambio Dati -> Integrazione Doge -> Strumenti -> Opzioni -> Imposta credenziali SOGEI

| MilleWin     |                     |
|--------------|---------------------|
| INSERIRE USE | RNAME E PASSWORD    |
| Impostazi    | one credenziali MEF |
| Username     | BRLGPP54D29H224L    |
| Password     | ******              |
|              |                     |
| Ok           | Cancel              |

#### **B - INFORMAZIONI GENERALI**

**•** Medico selezionato: mostra il nome del Medico che ha effettuato il login con Millewin

**2** Assistito selezionato: mostra nominativo e codice fiscale del paziente del quale si desidera aggiornare le informazioni anagrafiche, referti ecc.

Di default vengono visualizzati i dati del paziente preso in visita. È tuttavia possibile selezionare un nuovo assistito dal Server ASL seguendo la procedura di seguito indicata:

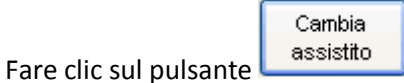

Dopo l'autenticazione al Server Aziendale, comparirà la relativa finestra di ricerca assistito:

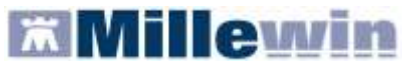

| Integrazione Mi                | llewin - DOGE - | RICERCA | ASSISTITO | SUL | SERVER | A S L |
|--------------------------------|-----------------|---------|-----------|-----|--------|-------|
| Utente corrente                |                 |         |           |     |        |       |
| Nominativo : Alfa              |                 |         |           |     |        |       |
| Codice fiscale :               | MILLE_WIN       |         |           |     |        |       |
|                                |                 |         |           |     |        |       |
| Assistito                      |                 |         |           |     |        |       |
| Cognome :                      | rosso           |         |           |     |        |       |
| Nome :                         | alexan          |         |           |     |        |       |
| Data nascita :<br>(gg-mm-aaaa) | 14/05/2004      | ×       |           |     |        |       |
| Codice fiscale :               |                 |         |           |     |        |       |
| Ricerca                        | Resetta         | ]       |           |     |        |       |

Dalla finestra "Ricerca assistito sul Server ASL", sarà possibile effettuare la ricerca del paziente non appena il relativo servizio sarà reso disponibile dalla Azienda ULSS 20 di Verona

**Informazioni generali**: mostra la versione d'integrazione del Progetto e informazioni sul tipo di catalogo di accertamenti installato

#### **C – SERVIZI SU ASSISTITO SINGOLO**

Servizi non ancora resi disponibili dalla Azienda ULSS 20 di Verona

#### **D – SERVIZI SULL' INTERO ARCHIVIO**

Servizi non ancora resi disponibili dalla Azienda ULSS 20 di Verona